# inspection académique de la Côte-d'Or

# E-vote Elections professionnelles 2011 Processus de vote

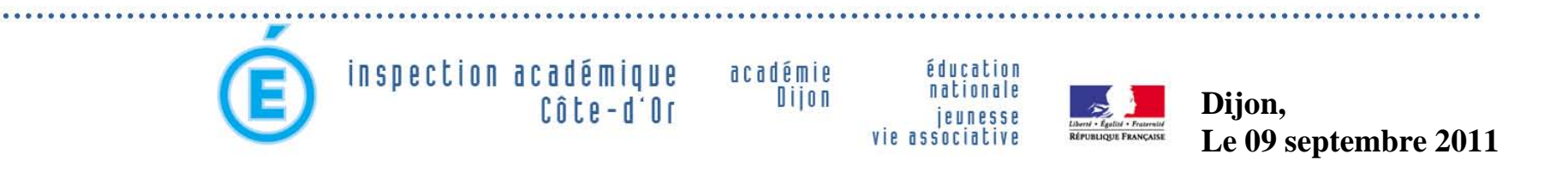

| Jeudi 1 <sup>er</sup> septembre                                                        | Ouverture de la cellule assistance technique à destination des académies (horaires d'ouvertures seront précisés sur les sites académiques).                                                                                 |
|----------------------------------------------------------------------------------------|----------------------------------------------------------------------------------------------------|
| Vendredi 2 septembre                                                                   | Ouverture du portail élections                                                                                                    |
| Mardi 13 septembre<br>Jusqu'à 17 h, heure de Paris                                     | Date limite de dépôt dans les IA, les rectorats et en administration centrale des déclarations individuelles de candidatures (DIC), des candidatures, logos et professions de foi et des noms des délégués.                 |
| Mardi 13 septembre après 17 h, heure de Paris                                          | Affichage pour information dans les services déconcentrés et dans les services centraux des candidatures déposées.                                                                                                    |
| Mercredi 14 septembre<br>17 h, heure de Paris                                          | Date limite d'appréciation de la non recevabilité des candidatures.                                                                                                    |
| Vendredi 16 septembre<br>17h, heure de Paris                                           | Date limite pour l'administration de la décision d'inéligibilité d'un candidat.                                                                                                    |
| Lundi 19 septembre<br>17h, heure de Paris                                              | Fin du délai de correction des candidatures par les OS suite aux observations faites par l'administration.                                                                                                    |
| Mardi 20 contombro                                                                     | Tirage au sort de l'ordre d'affichage des candidatures, logos et professions<br>de foi et envoi des fichiers à ATOS (société adjudicataire du marché).                                                                      |
| Marti 20 septembre                                                                     | Mise en ligne par ATOS sur le portail, des candidatures, logos et professions de foi conformément à l'ordre de tirage au sort.                                                                                              |
| A partir du Mardi 20<br>septembre au soir et avant<br>le vendredi 23 septembre<br>2011 | Edition et affichage des candidatures dans les services centraux, les<br>écoles, les EPLE, les services académiques, les établissements publics<br>administratifs et les établissements publics d'enseignement supérieur.   |
|                                                                                        | Affichage des listes électorales (LEC) pour l'ensemble des scrutins sur le portail élections.                                                                                                    |
| Jeudi 22 septembre                                                                     | Affichage par extraits dans les écoles, les établissements publics locaux<br>d'enseignement, les services académiques, les établissements publics<br>administratifs et les établissements publics d'enseignement supérieur. |
|                                                                                        | Remise des fichiers des électeurs aux organisations syndicales des listes<br>électorales pour les scrutins auxquels elles participent.                                                                                      |

**CALENDRIER DES OPERATIONS** 

**ELECTORALES** 

académ

.

| Vendredi 23 septembreEdition et affichage des professions de foi dans les services de<br>l'administration centrale du ministère de l'éducation nationale, les rectorats,<br>les inspections académiques et les inspections de circonscription (pour les<br>professeurs des écoles).Vendredi 23 septembreInformation des services de l'administration centrale de l'absence de<br>candidats, toutes organisations syndicales confondues, pour un grade et un<br>scrutin donnés.Du lundi 26 au vendredi 30<br>septembreRéunion de répartition des clefs<br>Constitution des BVE/BVECDu lundi 28 septembreDate limite de remise aux électeurs de leur identifiant de vote et de la<br>notice de vote.Lundi 3 octobre (jusqu'à<br>minuit heure de Paris)Date limite de contestation des LEC.Lundi 10 octobreRéception par ATOS des LEC signées des services de gestion.Date limite de réception d'un nouvel identifiant de vote en cas de perte par<br>voie électronique uniquement (8 h, heure de Paris).Mercredi 12 octobreAchèvement pour 14 h heure de Paris de la cérémonie publique de<br>génération et d'attribution des clefs et des mots de passe.<br>Scellement des urnes électroniques (BVE et BVEC). |                                                    | Point de départ du délai de recours concernant les LEC.                                                                                                    |
|----------------------------------------------------------------------------------------------------|----------------------------------------------------|----------------------------------------------------------------------------------------------------|
| Information des services de l'administration centrale de l'absence de<br>candidats, toutes organisations syndicales confondues, pour un grade et un<br>scrutin donnés.Du lundi 26 au vendredi 30<br>septembreRéunion de répartition des clefs<br>Constitution des BVE/BVECMercredi 28 septembreDate limite de remise aux électeurs de leur identifiant de vote et de la<br>notice de vote.Lundi 3 octobre (jusqu'à<br>minuit heure de Paris)Date limite de contestation des LEC.Lundi 10 octobreRéception par ATOS des LEC signées des services de gestion.Mercredi 12 octobreDate limite de réception d'un nouvel identifiant de vote en cas de perte par<br>voie électronique uniquement (8 h, heure de Paris).Mercredi 12 octobreAchèvement pour 14 h heure de Paris de la cérémonie publique de<br>génération et d'attribution des clefs et des mots de passe.<br>Scellement des urnes électroniques (BVE et BVEC).                                                                                                    | /endredi 23 septembre                              | Edition et affichage des professions de foi dans les services de l'administration centrale du ministère de l'éducation nationale, les rectorats, les inspections académiques et les inspections de circonscription (pour les professeurs des écoles). |
| Du lundi 26 au vendredi 30<br>septembreRéunion de répartition des clefs<br>Constitution des BVE/BVECMercredi 28 septembreDate limite de remise aux électeurs de leur identifiant de vote et de la<br>notice de vote.Lundi 3 octobre (jusqu'à<br>minuit heure de Paris)Date limite de contestation des LEC.Lundi 10 octobreRéception par ATOS des LEC signées des services de gestion.Date limite de réception d'un nouvel identifiant de vote en cas de perte par<br>voie électronique uniquement (8 h, heure de Paris).Mercredi 12 octobreAchèvement pour 14 h heure de Paris de la cérémonie publique de<br>génération et d'attribution des clefs et des mots de passe.<br>Scellement des urnes électroniques (BVE et BVEC).                                                                                                    | over these tildenings are the works.               | Information des services de l'administration centrale de l'absence de candidats, toutes organisations syndicales confondues, pour un grade et un scrutin donnés.                                                                                      |
| Mercredi 28 septembre       Date limite de remise aux électeurs de leur identifiant de vote et de la notice de vote.         Lundi 3 octobre (jusqu'à minuit heure de Paris)       Date limite de contestation des LEC.         Lundi 10 octobre       Réception par ATOS des LEC signées des services de gestion.         Date limite de réception d'un nouvel identifiant de vote en cas de perte par voie électronique uniquement (8 h, heure de Paris).         Mercredi 12 octobre       Achèvement pour 14 h heure de Paris de la cérémonie publique de génération et d'attribution des clefs et des mots de passe.         Scellement des urnes électroniques (BVE et BVEC).                                                                                                    | Du lundi 26 au vendredi 30<br>septembre            | Réunion de répartition des clefs<br>Constitution des BVE/BVEC                                                                                                    |
| Lundi 3 octobre (jusqu'à<br>minuit heure de Paris)Date limite de contestation des LEC.Lundi 10 octobreRéception par ATOS des LEC signées des services de gestion.Date limite de réception d'un nouvel identifiant de vote en cas de perte par<br>voie électronique uniquement (8 h, heure de Paris).Mercredi 12 octobreAchèvement pour 14 h heure de Paris de la cérémonie publique de<br>génération et d'attribution des clefs et des mots de passe.<br>Scellement des urnes électroniques (BVE et BVEC).                                                                                                    | Mercredi 28 septembre                              | Date limite de remise aux électeurs de leur identifiant de vote et de la notice de vote.                                                                                                    |
| Lundi 10 octobreRéception par ATOS des LEC signées des services de gestion.Date limite de réception d'un nouvel identifiant de vote en cas de perte par<br>voie électronique uniquement (8 h, heure de Paris).Mercredi 12 octobreAchèvement pour 14 h heure de Paris de la cérémonie publique de<br>génération et d'attribution des clefs et des mots de passe.<br>Scellement des urnes électroniques (BVE et BVEC).                                                                                                    | Lundi 3 octobre (jusqu'à<br>minuit heure de Paris) | Date limite de contestation des LEC.                                                                                                    |
| Date limite de réception d'un nouvel identifiant de vote en cas de perte par<br>voie électronique uniquement (8 h, heure de Paris).Mercredi 12 octobreAchèvement pour 14 h heure de Paris de la cérémonie publique de<br>génération et d'attribution des clefs et des mots de passe.Scellement des urnes électroniques (BVE et BVEC).                                                                                                    | Lundi 10 octobre                                   | Réception par ATOS des LEC signées des services de gestion.                                                                                                    |
| Mercredi 12 octobreAchèvement pour 14 h heure de Paris de la cérémonie publique de<br>génération et d'attribution des clefs et des mots de passe.Scellement des urnes électroniques (BVE et BVEC).                                                                                                    | END.                                               | Date limite de réception d'un nouvel identifiant de vote en cas de perte par voie électronique uniquement (8 h, heure de Paris).                                                                                                    |
| Scellement des urnes électroniques (BVE et BVEC).                                                                                                    | Mercredi 12 octobre                                | Achèvement pour 14 h heure de Paris de la cérémonie publique de<br>génération et d'attribution des clefs et des mots de passe.                                                                                                    |
|                                                                                                    |                                                    | Scellement des urnes électroniques (BVE et BVEC).                                                                                                    |

**CALENDRIER DES OPERATIONS** 

académie Dijon

| angular                  | Réunion de l'ensemble des BVE/BVEC en vue de l'ouverture de<br>l'application de vote à 10 h, heure de Paris et début des opérations<br>électorales de vote électronique par internet.                             |
|--------------------------|----------------------------------------------------------------------------------------------------|
|                          | Durant la période de vote, l'application de vote est ouverte 24h sur 24.                                                                                                    |
| leudi 13 octobre         | Ouverture de l'assistance téléphonique aux électeurs (8h-21h, et le samedi<br>de 9h à 13h, et le 20 octobre de 8h à 17h).                                                                                         |
|                          | Ouverture des kiosques de vote en Guyane et à Mayotte ( <u>pendant toute</u><br><u>la durée du scrutin</u> ). Horaires et implantations fixées par les recteur et<br>vice-recteur                                 |
| Vendredi 14 octobre      | Ouverture des kiosques de vote (sauf à La Réunion) (*).                                                                                                    |
| undi 17 octobre          | Ouverture des kiosques de vote exclusivement à La Réunion (*).                                                                                                    |
| Mardi 18 octobre         | Ouverture des kiosques de vote (tous lieux) (*).                                                                                                    |
| and a set of a set of a  | Date limite de réception du mot de passe en cas de perte.                                                                                                    |
|                          | Ouverture des kiosques (*).                                                                                                    |
| leudi 20 octobre         | Clôture du scrutin (17 h, heure de Paris).                                                                                                    |
|                          | Réception de la note des experts certifiant l'intégrité du système.                                                                                                    |
|                          | Dépouillement des votes des BVE des comités techniques et proclamation<br>des résultats pour les comités techniques.                                                                                              |
| interior in more and its | Dépouillement des BVEC des commissions administratives paritaires et des<br>commissions consultatives paritaires, des bureaux de vote électronique pour<br>les CAPL et CCP locales et proclamation des résultats. |
| Vendredi 21 octobre      | Publication des résultats et de la répartition des sièges sur le site education.gouv.fr                                                                                                    |
|                          | Début du délai de recours administratif préalable de 5 jours.                                                                                                    |

**CALENDRIER DES OPERATIONS** 

.

#### **ETAPES DU VOTE ELECTRONIQUE**

• 1. L'électeur reçoit une notice de vote où est inscrit son identifiant de vote.

Du 20 sept au 28 sept 2011

 2. Il se connecte au site <u>www.education.gouv.fr/electionspro2011</u> pour demander son mot de passe (réception par mél) puis vérifier ses scrutins.

<u>Attention</u>, les contestations des listes électorales ne sont possibles que jusqu'au 3 octobre.

 3. Il retourne sur le site <u>www.education.gouv.fr/electionspro2011</u> pour voter (et consulter les professions de foi, la liste des candidats, etc). A réception des codes jusqu'au 20 oct 2011

Du 13 au 20 oct 2011

## **1. NOTICE DE VOTE**

- Les notices de vote seront envoyées par le ministère directement aux établissements.
- Les chefs d'établissements remettront <u>en main propre</u> la notice de vote à l'électeur (+ émargement).
  - S'il n'est pas possible de remettre physiquement la notice de vote à l'électeur, le chef d'établissement la renverra au rectorat ou à son inspection académique, qui l'enverra au domicile de l'électeur.

 Les personnels qui ne peuvent pas être joints par voie postale se verront remettre <u>un lien unique</u> pour récupérer leur mot de passe de vote puis leur identifiant de vote (par mél).

### **1. NOTICE DE VOTE**

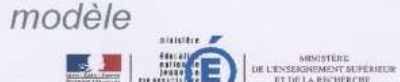

#### notice d à conserver : indispensable pour vo

L'élection de vos représentants aux différentes instances de dialogue social (CT, CAP, CCP) se déroulera, uniquement par internet. du 13 au 20 octobre 2011. Pour voter, il vous faut un identifiant de vote et un mot de passe ainsi que l'accès à un ordinateur

#### Avant de voter

- → Pour connaître votre identifiant de vote Grattez la case ci-contre, vous y trouverez : - votre identifiant de vote (1ee ligne) - votre numen (2" ligne)
- + Pour obtenir votre mot de passe
- Connectez-vous à www.education.gouv.fr/electionspro2011
- El cliquez sur : « obtenir mon mot de passe »
- El salsissez votre identifiant de vote + votre numen + sélectionnez les 6ª et 7ª caractères de votre numéro de sécurité sociale + validez

RNE

« adresse »

« adresse »

« adresse »

« adresse »

« adresse »

élections

professionnelles 2011

Cliquez, votez

Madame Colette Dupond née nom patronymique

« corps-grade » ou « adresse »

Votre mot de passe sera envoyé dans la messagerie de votre choix

www.ac-dijon.fr

- En savoir plus Sur www.education.gouv.fr/electionspro2011, vous trouverez : les nouveautés apportées par la loi du 5 juillet 2010 relative à la rénovation du dialogue social
   la liste des scrutins correspondant à votre statut
- une démonstration du vote par internet
- le test de configuration de l'ordinateur que vous utiliserez pour voter
- votre espace électeur
- Dans votre esnace électeur, yous trouverez : - la liste des scrutins auxquels vous êtes appelé à participer
- les organisations syndicales candidates, leurs listes de candidats et leurs professions de foi - un formulaire de contestation

#### Pour voter

- + Du 13 octobre à 10h au 20 octobre à 17h (heures de Paris), 24 heures sur 24, 7 jours sur 7 Connectez-vous depuis un ordinateur à www.education.gouv.fr/electionspro2011 O cliquez sur « accéder à mon espace électeur »
- a saisissez votre numen + sélectionnez les 6° et 7° caractères de votre numéro de sécurité sociale
- cliquez sur la rubrique « le vote » I saisissez votre identifiant de vote et votre mot de passe
- participez aux scrutins qui vous sont ouverts
- Vous ne disposez pas d'un ordinateur connecté à internet ?
   Des klosques de vote seront ouverts les 14, 18 et 20 octobre dans les services, universités, lycées, collèges
- et dans certaines écoles.
- L'emplacement des kiosques sera signalé par affichage dans les lieux de travail et sur le site de votre académie - Pour accéder au kiosque de votre choix, munissez-vous de votre notice de votre et de votre mot de passe

Pour yous aider, une seule adresse : www.education.gouv.fr/electionspro2011

#### Avant de voter

- → Pour connaître votre identifiant de vote
- Grattez la case ci-contre, vous y trouverez :
- votre identifiant de vote (1<sup>ère</sup> ligne)
- votre numen (2<sup>e</sup> ligne)
- ➔ Pour obtenir votre mot de passe
- connectez-vous à www.education.gouv.fr/electionspro2011
- I cliquez sur : « obtenir mon mot de passe »
- saisissez votre identifiant de vote + votre numen + sélectionnez les 6° et 7° caractères de votre numéro de sécurité sociale + validez
- Votre mot de passe sera envoyé dans la messagerie de votre choix

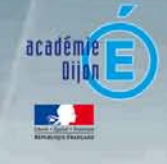

## **2. RECEPTION DES IDENTIFIANTS**

#### Cas n°1 : Possession d'une notice de vote

- L'électeur gratte la partie grisée pour découvrir son identifiant de vote (+ rappel de son numen).
- Il se connecte au site <u>www.education.gouv.fr/electionspro2011</u>.
- Il clique sur le lien « Obtenir mon mot de passe » dans la rubrique « Liens indispensables pour voter ».
- Il renseigne éventuellement une adresse mél personnelle qui lui servira pour recevoir son mot de passe.
- Il valide et reçoit instantanément :

www.ac-dijon.fr

- son mot de passe dans sa boîte mél professionnelle s'il <u>n'a pas</u> précisé d'adresse mel personnelle,
- son mot de passe dans sa boîte mél personnelle et un message informatif dans sa boîte professionnelle s'il <u>a précisé une adresse</u> <u>mél personnelle.</u>

#### Liens indispensables pour voter

#### Avant de voter

#### À partir du 22 septembre 2011

- Obtenir mon mot de passe
- Accéder à mon espace électeur pour connaître :
- les scrutins qui me concernent
   les organisations syndicales
   candidates, leurs listes et
   professions de foi
- Tester la configuration de mon ordinateur avant de voter
- Voir la démonstration de vote

## **2. RECEPTION DES IDENTIFIANTS**

## Cas n°2 : Utilisation d'un lien unique

- L'électeur reçoit un mél dans lequel figure un lien à usage unique.
- Il clique sur ce lien et s'authentifie à l'aide de son numen et de son département de naissance (6<sup>ème</sup> et 7<sup>ème</sup> champs du numéro INSEE).
- Il peut renseigner une adresse mél personnelle pour recevoir son identifiant de vote.

| ministère<br>effectue<br>effectue<br>effec | Élections<br>professionnelles 2011<br>cliquez, votez |
|----------------------------------------------------------------------------------------------------|------------------------------------------------------|
| Elections professionelles 2011                                                                                                    |                                                      |
| Obtention de vos codes de v<br>Étape 2 - Réception de l'ider                                                                                                    | vote<br>ntifiant de vote                             |
| Votre identifiant de vote sera envoyé à l'adres                                                                                                    | sse suivante :                                       |
| Alternativement vous pouvez choisir de le<br>Autre adresse :                                                                                                    | recevoir à une autre adresse :                       |
| Confirmation de<br>l'adresse :                                                                                                    | acadēmie<br>Diļan                                    |
|                                                                                                    | Envoyer                                              |

## **2. RECEPTION DES IDENTIFIANTS**

## Cas n°2 : Utilisation d'un lien unique

- Le mot de passe de vote est donné à l'utilisateur,
- Son identifiant lui est envoyé sur la boîte mél personnelle s'il l'a renseignée, sur sa boîte mél professionnelle sinon.

| ministère<br>férezile<br>series internet<br>ministère<br>de L'ENSEIONEMENT SUPÉRIEUR<br>ET DE LA RECHERCHE                 | Élections<br>professionnelles 2011<br>cliquez, votez |
|----------------------------------------------------------------------------------------------------|------------------------------------------------------|
| Elections professionelles 2011                                                                                             |                                                      |
|                                                                                                    |                                                      |
| Obtention de vos codes de vote                                                                                             |                                                      |
| Étape 3 - Réception de votre mo                                                                                            | t de passe                                           |
| Votre identité a été validée                                                                                               |                                                      |
| Votre mot de passe est : sazkehgt                                                                                          |                                                      |
| Votre identifiant de vote vous a été envoyé par courriel.<br>Conservez bien ces deux éléments. Ils vous seront demandés po | ur accéder à la plateforme de vote.                  |
|                                                                                                    |                                                      |
|                                                                                                    | Imprimer                                             |

#### Consultation des scrutins et des professions de foi

- L'électeur peut consulter les scrutins dans lesquels il est inscrit ainsi que les professions de foi des organisations syndicales depuis le site : www.education.gouv.fr/electionspro2011
- Il clique sur le lien « Accéder à mon espace électeur » dans la rubrique « Liens indispensables pour voter ».

#### Liens indispensables pour voter

#### Avant de voter

À partir du 22 septembre 2011

- Obtenir mon mot de passe
- Accéder à mon espace électeur pour connaître :
- les scrutins qui me concernent
   les organisations syndicales
   candidates, leurs listes et
   professions de foi
- Tester la configuration de mon ordinateur avant de voter
- Voir la démonstration de vote

La consultation des professions de foi sera disponible à compter du <u>22 septembre 2011</u>

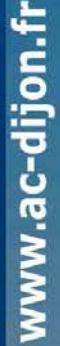

#### Consultation des scrutins et des professions de foi

#### Authentification avec son numen et son département de naissance

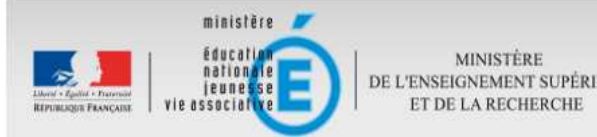

DE L'ENSEIGNEMENT SUPÉRIEUR

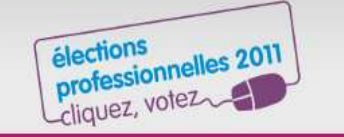

#### > FAQ > Assistance

#### Accès à votre espace électeur

Retrouvez dans votre espace électeur:

- à partir du 22 septembre, la présentation des scrutins auxquels vous etes appelé à participer
- du 13 octobre 10h (Heure de Paris), au 20 octobre 17h (Heure de Paris), la plate-forme de vote
- à partir du 21 octobre en fin de journée (Heure de Paris), les résultats

L'accès se fait sur simple identification en trois étapes: saisissez votre numen

- sélectionnez dans le menu déroulant le nombre composé des 6<sup>e</sup> et 7<sup>e</sup> caractères de votre numéro de sécurité sociale
- validez en cliquant sur «Entrer»

| e et 7 <sup>e</sup> estractère du | votro numéro do céqurité |
|-----------------------------------|--------------------------|
| o et / caractere du               | votre numero de securite |
| sociale                           | 10000                    |
| Sélectionner                      | ~                        |

ALC: N APPA

Annuler

Entrer

#### Consultation des scrutins et des professions de foi

#### Page d'accueil de l'espace électeur

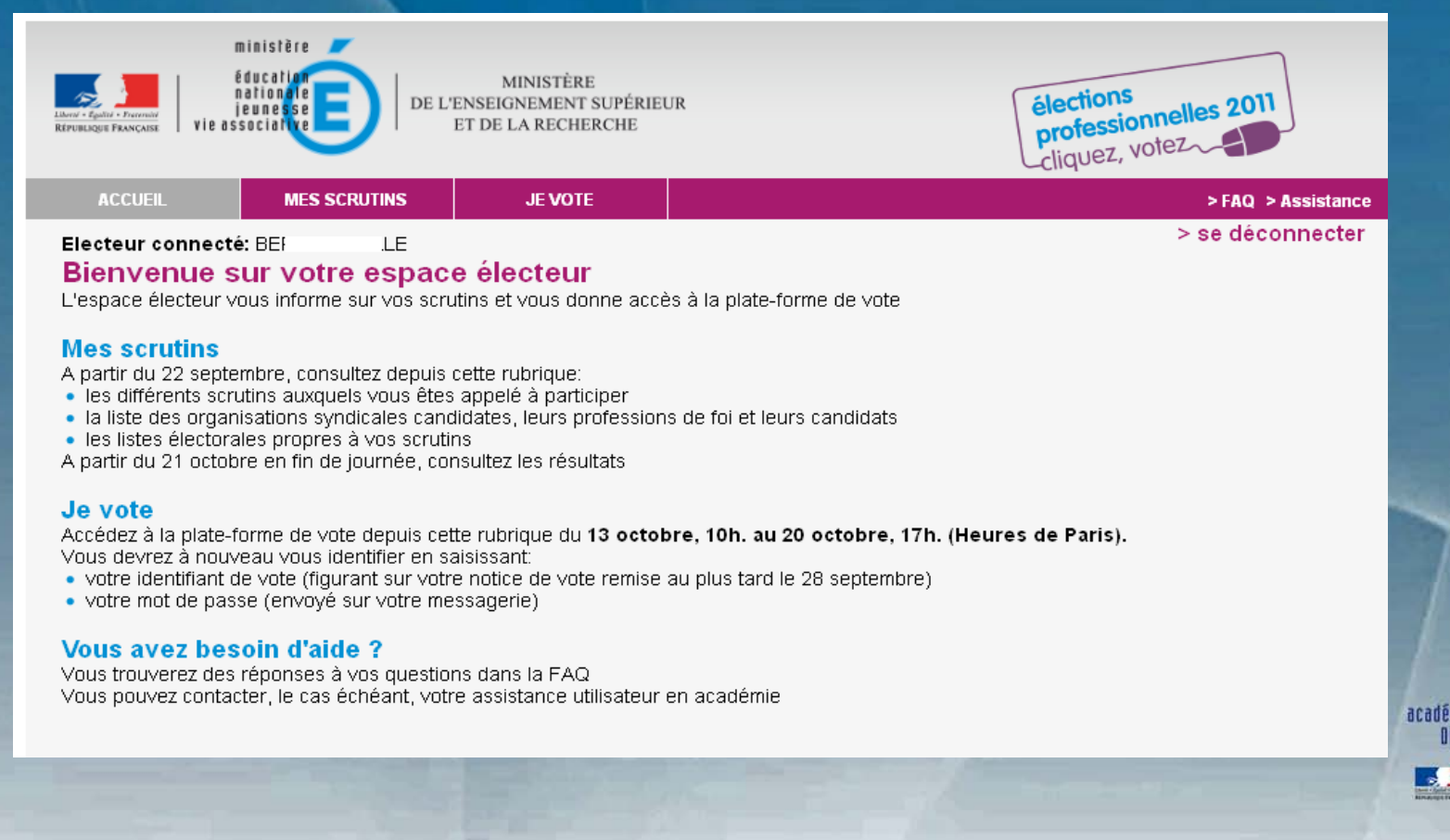

#### Consultation des scrutins et des professions de foi

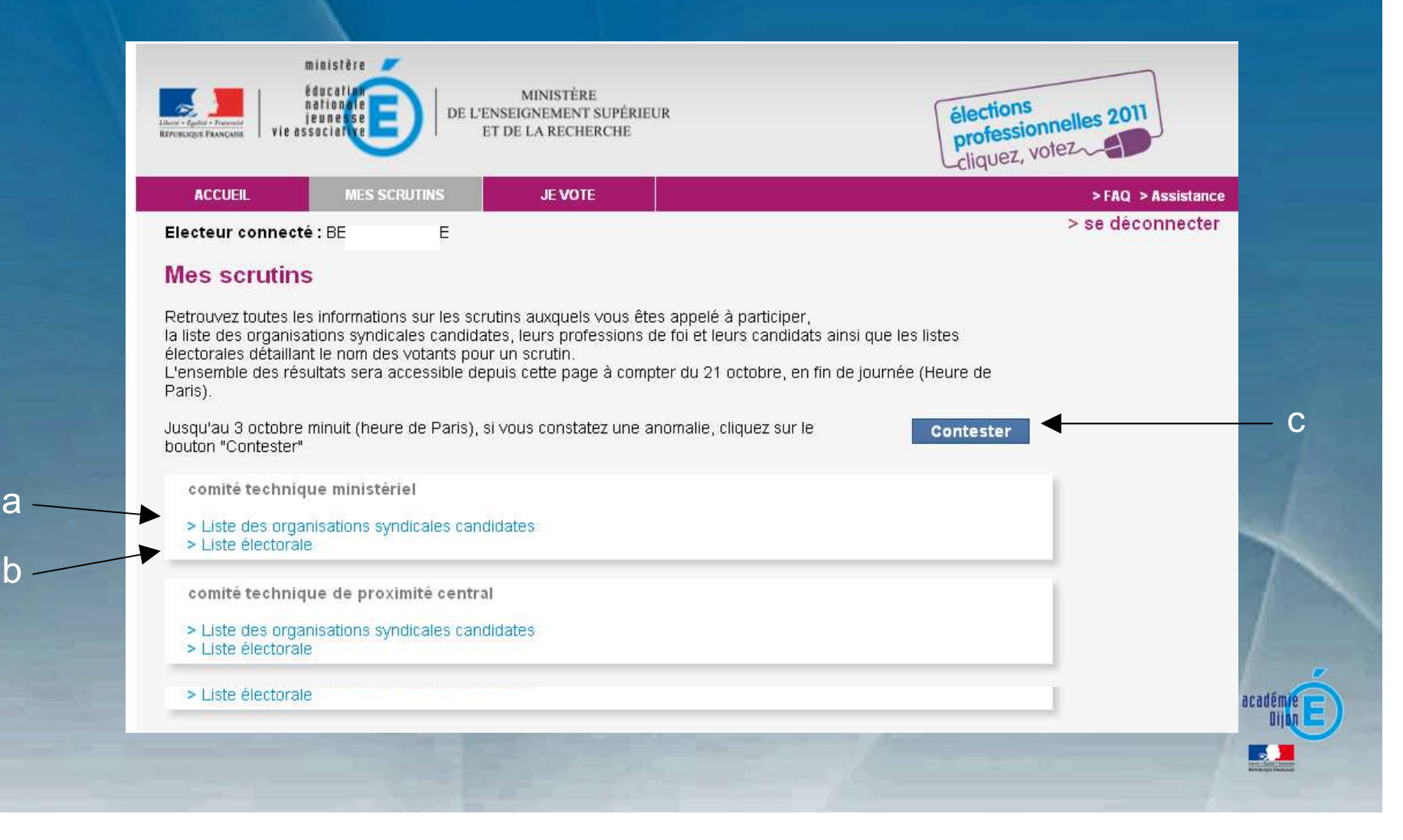

www.ac-dijon.fr

## Consultation des scrutins et des professions de foi

#### a : Liste des organisations syndicales

| ACCHEIL                                         | MES SCRUTINS           | IEVOTE                                                 |                     |                                              | > FIO > Registran |
|-------------------------------------------------|------------------------|--------------------------------------------------------|---------------------|----------------------------------------------|-------------------|
| lecteur connecté :                              | BEE                    | JEVOIE                                                 |                     |                                              | > se déconnecte   |
| ectedi connecte.                                |                        |                                                        |                     |                                              |                   |
| omité techni                                    | que ministérie         | L.                                                     |                     |                                              |                   |
| iste des organ                                  | isations syndica       | les candidates                                         |                     |                                              |                   |
| ous pouvez consulte                             | er pour chaque organis | ation sa liste de candidats et                         | sa profession de fo | pi:                                          |                   |
| Aat                                             |                        | 2. Bb2                                                 |                     | 3.003                                        |                   |
| - Aut                                           |                        | 2 - 002                                                | DI D                | 3-003                                        |                   |
| <u>Liste des candidats</u><br>Profession de foi | Aal                    | <u>&gt; Liste des candidats</u><br>> Profession de foi | BDZ                 | > Liste des candidats<br>> Profession de foi | 63                |
| ······································          |                        |                                                        |                     |                                              |                   |
| - Dd4                                           |                        | 5 - Ee5                                                |                     | 6 - Ff6                                      |                   |
| Liste des candidats                             | Dd 4                   | <u>&gt; Liste des candidats</u>                        | Ee 5                | <u>&gt; Liste des candidats</u>              | Ff 6              |
| Profession de foi                               |                        | <u>&gt; Profession de foi</u>                          |                     | <u>&gt; Profession de foi</u>                |                   |
| - Gg7                                           |                        | 8 - Hh8                                                |                     | 9 - li9                                      |                   |
| Liste des candidats                             | Gø 7                   | > Liste des candidats                                  | Hh 8                | stehihnes seh etsi I ≼                       | Ii 9              |
| Profession de foi                               |                        | > Profession de foi                                    |                     | Profession de foi                            |                   |
| 0 1010                                          |                        | 11-LI11                                                |                     | 12 - Mm12                                    |                   |
| 0-0110                                          |                        |                                                        |                     |                                              |                   |
|                                                 | 71.40                  | <ul> <li>I Take there are all date.</li> </ul>         | 1144                |                                              |                   |

#### Consultation des scrutins et des professions de foi

b : Liste électorale d'un scrutin

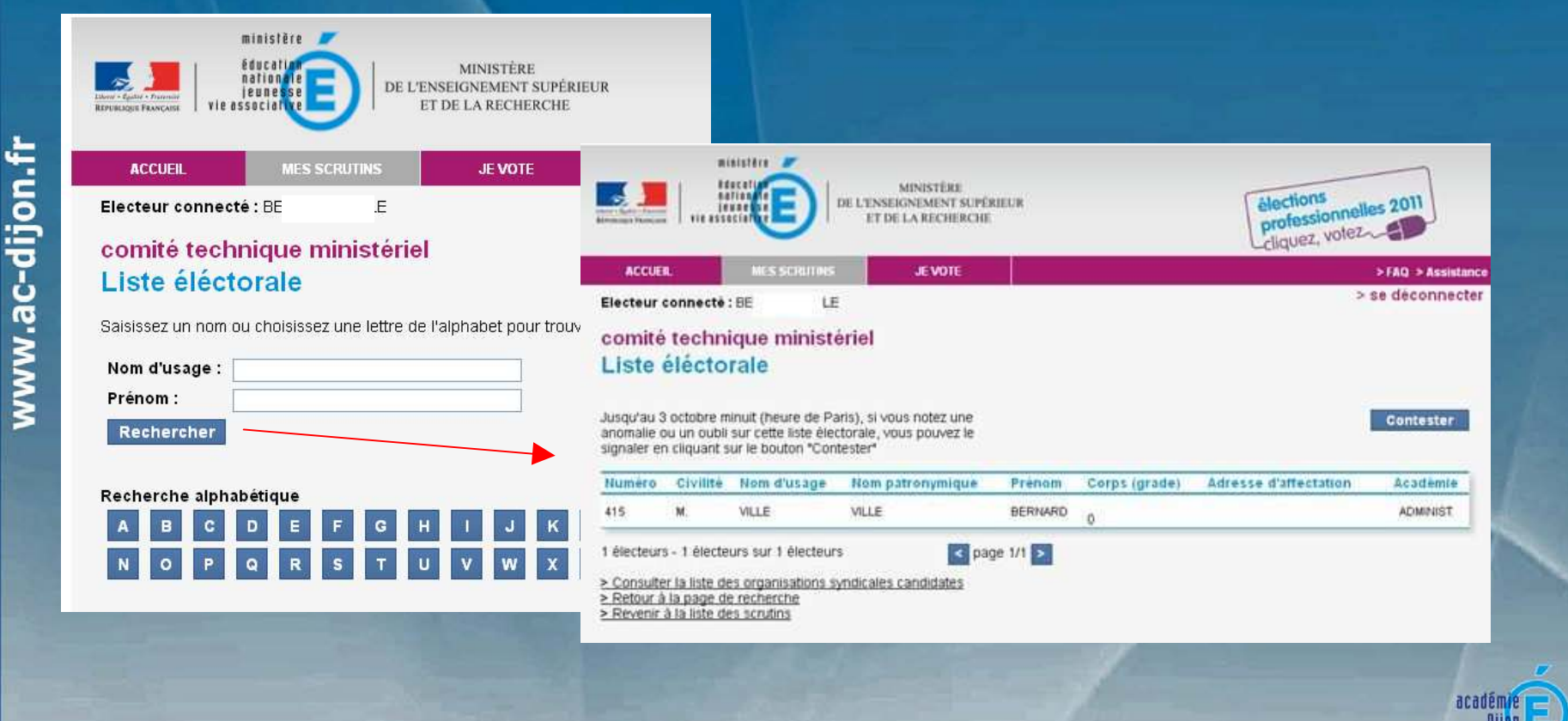

## Consultation des scrutins et des professions de foi

| ACCUEIL MES SCH                                                            | JE VOTE                                          | >FAQ > Assistance |                                    |
|----------------------------------------------------------------------------|--------------------------------------------------|-------------------|------------------------------------|
| Electeur connecté : Bl                                                     | E                                                | > se deconnecter  |                                    |
| Contester la liste des<br>Vous pouvez signaler une erreur<br>Type d'erreur | dans la liste des scrutins qui vous est proposé. |                   |                                    |
| Sélectionner<br>Maissle de scrutins contient une en                        |                                                  |                   | II n'est possible                  |
| NUMEN<br>Transmondet FA<br>Adresse de courriel professio                   | Corps - grade                                    |                   | contester une li<br>électorale que |
| Commentaire 255 caractères                                                 |                                                  |                   | Jusqu au 3 octo<br>2011            |
|                                                                            |                                                  |                   | 1                                  |
|                                                                            |                                                  |                   |                                    |
|                                                                            |                                                  | -                 |                                    |

#### Accès à l'espace de vote

 L'électeur à deux possibilités pour accéder à l'espace de vote depuis le site <u>www.education.gouv.fr/electionspro2011</u>, rubrique « Liens indispensables pour voter » :

- En cliquant sur le lien « Accéder à la plateforme de vote »,

- Depuis l'onglet « Je vote » de son espace électeur

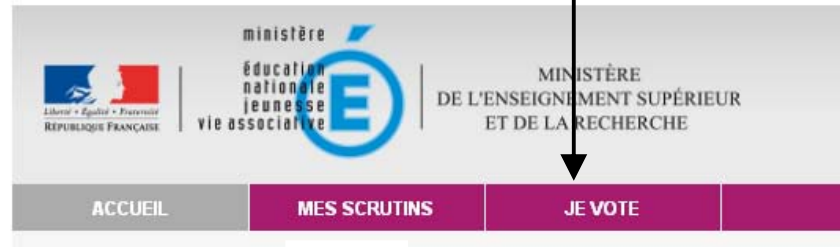

#### Electeur connecté: BE LE Bienvenue sur votre espace électeur L'espace électeur vous informe sur vos scrutins et vous donne accès à la plate-forme de vote

#### Liens indispensables

#### pour voter

#### Avant de voter

- À partir du 22 septembre 2011
- Obtenir mon mot de passe
- Accéder à mon espace électeur pour connaître :
- les scrutins qui me concernent
- les organisations syndicales candidates, leurs listes et professions de foi
- Tester la configuration de mon ordinateur avant de voter
- Voir la démonstration de vote

#### Voter

 Accéder à la plateforme de vote du 13 au 20 octobre 2011

acadén

### Authentification à l'espace de vote

#### Authentification avec l'identifiant de vote et le mot de passe de vote

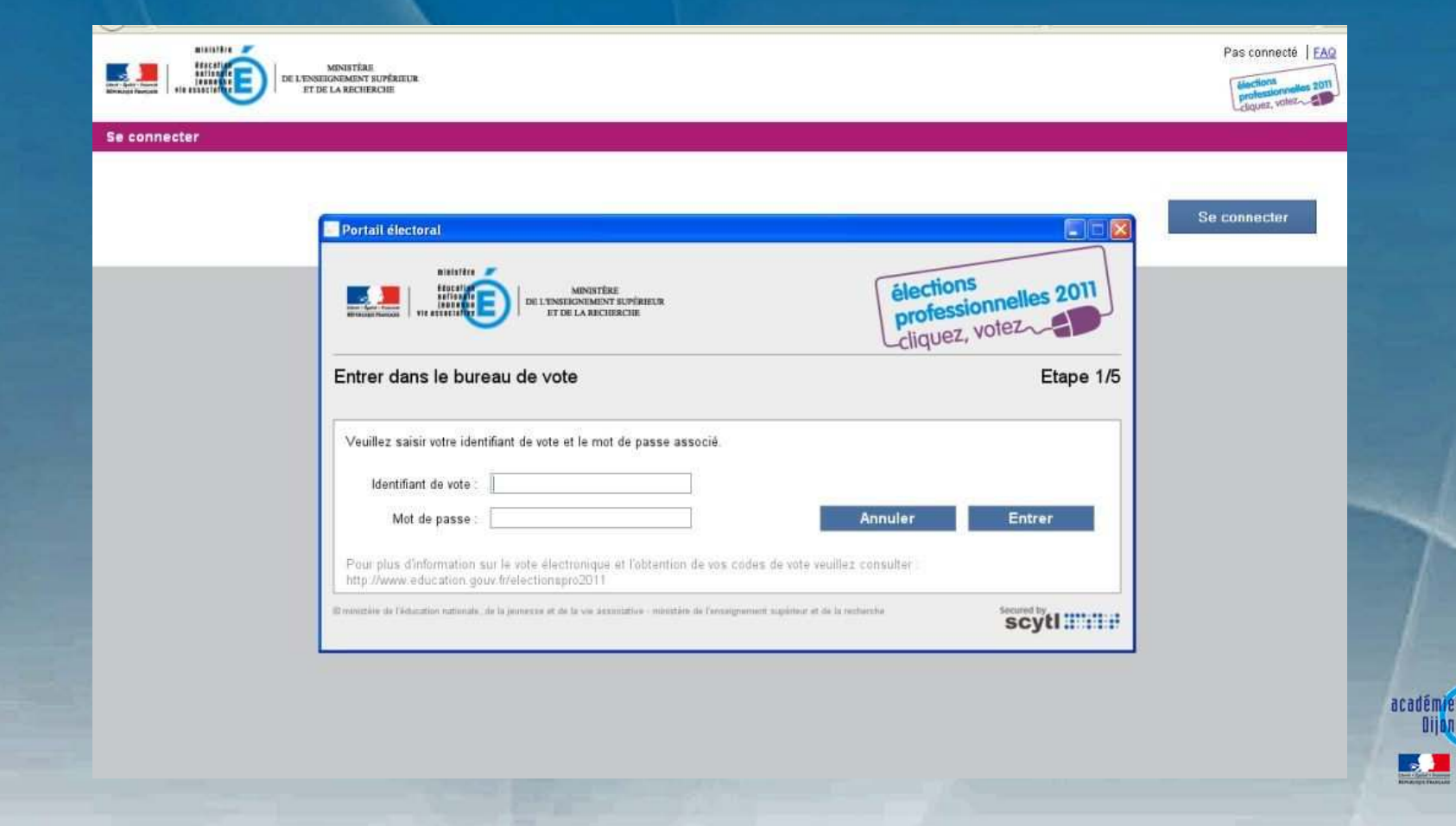

## Liste des scrutins de l'électeur

#### L'électeur sélectionne le scrutin pour lequel il veut voter

| Nom    | omité technique ministériel          | Etape 2 | 2/5 |
|--------|--------------------------------------|---------|-----|
|        |                                      | Voter   |     |
| Nom co | omité technique de proximité central | <br>05  |     |
|        |                                      | Voter   |     |
|        |                                      | Quitter |     |
|        |                                      |         |     |

|                 |                                                                                                    | 3. VOTE                                                                                                    |
|-----------------|----------------------------------------------------------------------------------------------------|----------------------------------------------------------------------------------------------------|
|                 | <u>Vote</u><br>L'électeur peut faire son choix de vote                                                                                                    | Pnyx - Mozilla Firefox                                                                                                    |
| www.ac-dijon.fr | Image: Strategy and Strategy and Strate | Incourse www.eeccons-menerodary.ew.accourgent com/portal/candidecinformation.html?accourdedianes/<br>memory.eccons-menerodary.ew.accourgent com/portal/candidecinformation.html?accourdedianes/<br>portal incourse.excourse.excourgent com/portal/candidecinformation.html?accourdedianes/<br>portal incourse.excourse.excourgent com/portal/candidecinformation.html?accourdedianes/<br>portal incourse.excourse.excourgent com/portal/candidecinformation.html?accourdedianes/<br>portal incourse.excourgent com/portal/candidecinformation.html?accourdedianes/<br>portal incourse.excourgent com/portal/candidecinformation.html?accourdedianes/<br>portal incourse.excourgent com/portal/candidecinformation.html?accourdedianes/<br>portal incourse.excourgent com/portal/candidecinformation.html?accourdedianes/<br>portal incourse.excourgent com/portal/candidecinformation.html?accourdedianes/<br>portal incourse.excourgent com/portal/candidecinformation.html?accourdedianes/<br>portal incourse.excourgent com/portal/candidecinformation.html?accourdedianes/<br>portal incourse.excourgent com/portal/candidecinformation.html?accourdedianes/<br>portal incourse.excourgent com/portal/candidecinformation.html?accourdedianes/<br>portal incourse.excourgent com/portal/candidecinformation.html?accourdedianes/<br>portal incourse incourse.excourgent com/portal/candidecinformation.html?accourdedianes/<br>portal incourse incourse.excourgent com/portal incourse.excourgent com/portal incourse.excou |

## <u>Vote</u>

#### Lorsque l'électeur a fait son choix, le bouton « Voter » est visible

| chnique ministériel                                                    |       |                                                                    |       |                                                  |           |
|------------------------------------------------------------------------|-------|--------------------------------------------------------------------|-------|--------------------------------------------------|-----------|
| <ul> <li>1. Biathlon</li> <li>Voir la liste des candidats</li> </ul>   | Aa1   | 2. Bobsleigh<br>Voir la liste des candidats                        | Bb2   | ) 3. Skeleton<br>Voir la liste des candidats     | Etape 3/5 |
| 4. Curling     Voir la liste des candidats                             | Dd 4  | 5. Hockey<br>Voir la liste des candidats                           | Ee 5  | ) 6. Luge<br>Voir la liste des candidats         | Fr6       |
| 7. Patinage artistique     Voir la liste des candidats                 | Gg7   | 8. Patinage de vitesse<br>sur piste<br>Voir la liste des candidats | Hh 8  | 9. Patinage de vitesse                           | 11.9      |
| <ul> <li>10. Ski alpin</li> <li>Voir la liste des candidats</li> </ul> | )j 10 | 11. Saut à ski<br>Voir la liste des candidats                      | U11 C | ) 12. Ski de fond<br>Voir la liste des candidats | Mm 12     |
| O Vote blanc                                                           |       |                                                                    |       |                                                  |           |
| Votre choix                                                            |       |                                                                    |       |                                                  |           |
| Vous avez choisi : Biathion                                            |       |                                                                    |       |                                                  | Voter     |

|        | 3. VOTE                                                                                                    |
|--------|----------------------------------------------------------------------------------------------------|
|        | Vote<br>Confirmation du choix de l'électeur                                                                                                    |
| Hansel | MINISTÈRE<br>DE L'ENREIGNEMENT SUPÉRIEUR<br>ET DE LA RECHERCHE                                                                                                    |
|        | Portail électoral<br>MINISTÉE<br>MINISTÉE<br>DELEMBERONNEMENT SUPÉREUR<br>DELEMBERONNEMENT SUPÉREUR<br>DELEMBERONNE<br>DELEMBERONNE |
|        | Nom de l'élection :                                                                                                    |
|        | Nom de la liste de votre choix : Biathlon                                                                                                    |
|        | ministère de l'éducation nationale, de la jeunesse et de la vie associative - ministère de l'enseignement supérieur et de la recherche      Modifier votre choix      Valider votre choix                                                                                                    |

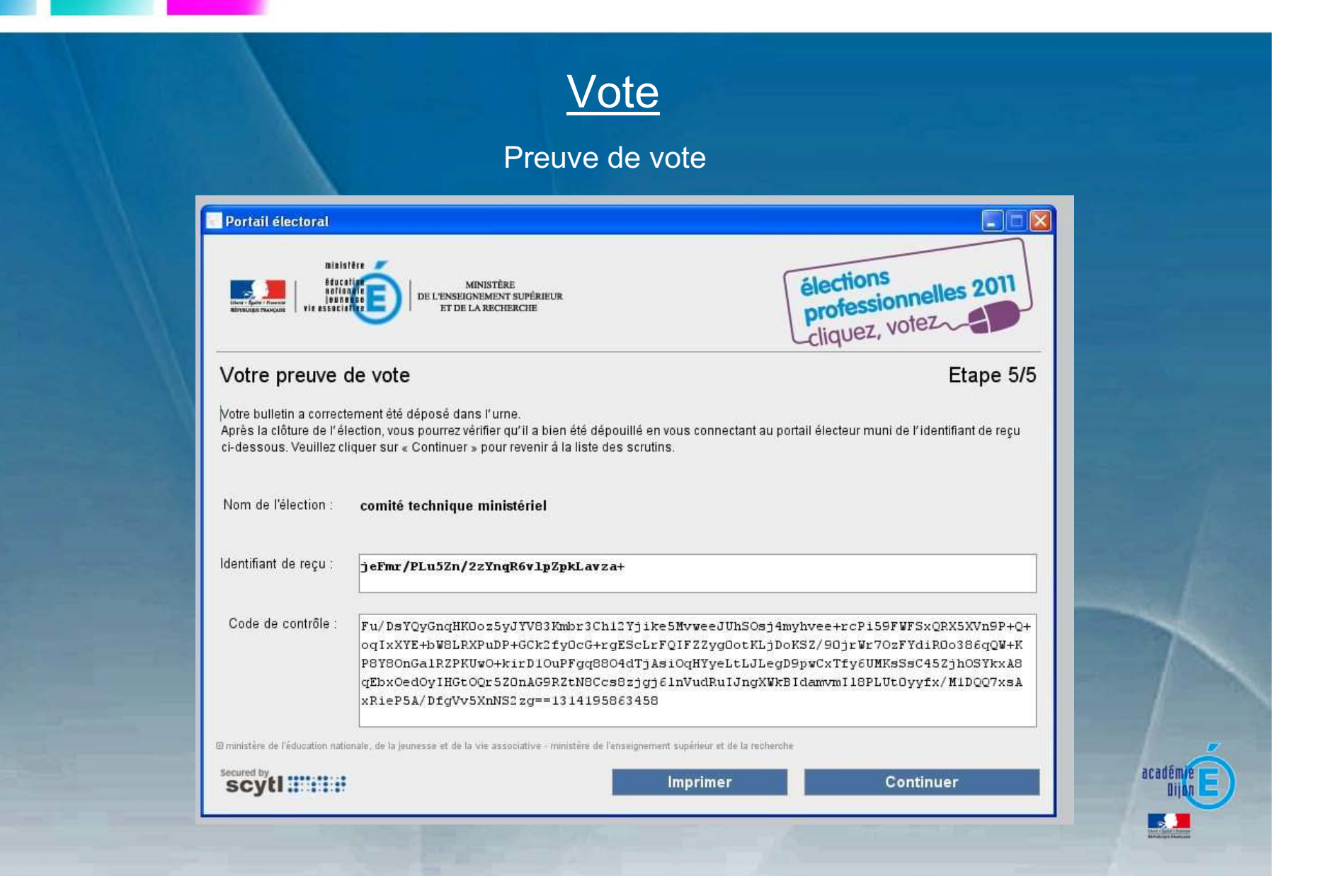

|       |           |                                                                                                    | 3. VOTE                     |
|-------|-----------|----------------------------------------------------------------------------------------------------|-----------------------------|
|       |           | Vote                                                                                                    |                             |
|       | •         | Une fois le vote pour un scrutin effectué, l'électeur ne peu<br>son choix.                                             | ıt revenir sur              |
| 1.fr  | •         | Il peut voter pour les autres scrutins.                                                                                |                             |
| -dijo |           | MINISTÈRE<br>MINISTÈRE<br>DE LINSERGARMENT AUFÉREUR<br>ET DE LA RECHERCHE                                              | Connecté Se déconnecter FAQ |
| ac    | Elections | - Ouverture du vote le lundi 22 août à 17h heures (de Paris) - fermeture le jeudi 22 septembre à 17h heures (de Paris) | Etune 2/5                   |
| MMM   |           | Nom: comité technique ministériel                                                                                      | Etape 2/5                   |
|       |           | A yote.                                                                                                    |                             |
|       |           | Nom comité technique de proximité central<br>Voter                                                                     |                             |
|       |           | Quitter                                                                                                    |                             |
|       |           |                                                                                                    | académie E<br>Dijan E       |

## LIEU DE VOTE

#### Possibilité de voter depuis :

- Un kiosque, mis disposition des électeurs dans les établissements scolaires et les administrations,
- Son domicile,
- Son poste de travail professionnel.

<u>Attention</u>, pour ces deux derniers cas, il est impératif de tester la configuration de son poste (depuis le site <u>www.education.gouv.fr/electionspro2011</u>, lien « tester la configuration de mon poste »).

Si la configuration n'est pas compatible sur votre poste de travail, se rendre dans un kiosque pour voter.

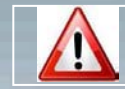

Ne pas modifier la configuration des postes Chorus

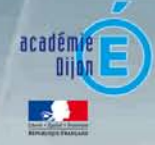

## ASSISTANCE

- Le dispositif d'assistance mis en place dans l'académie :
  - Toute demande doit passer par le serveur d'assistance : <u>https://extranet.ac-dijon.fr/assistance</u>, formulaire de type « Elections professionnelles ».
  - Une plateforme d'appel sera mise à disposition des utilisateurs à compter du 1<sup>er</sup> septembre 2011:
    - Du 1<sup>er</sup> septembre au 12 octobre : lundi au vendredi (9h-17)
    - Du 13 au 20 octobre : lundi au vendredi (8h-21h), samedi (9h-13h)
- Des statistiques des demandes d'assistance devront être remontées au ministère.

#### ASSISTANCE

#### Il y a deux types d'assistance téléphonique:

- Assistance avant le vote, du 1'septembre au 12 octobre 2011 ;
- Assistance pendant le vote, du 13 octobre au 20 octobre 2011.

|                                         | 1/09 au 12/10 | 13/10 au 20/10                                                                                                    |  |
|-----------------------------------------|---------------|----------------------------------------------------------------------------------------------------|--|
| Assistance téléphonique                 | Académique    | Académique ou Plate-forme Osiatis (PFE)                                                                                |  |
| Heures d'ouverture<br>(heures de Paris) | Ouvrées       | 10:00-21:00 le 13 octobre<br>8:00-21:00 14, 17, 18, 19 octobre<br>9:00-13:00 le 15 octobre<br>8:00-17:00 le 20 octobre |  |

L'assistance téléphonique avant le vote est propre à l'académie. Seule l'assistance téléphonique pendant le vote est soumise à des préconisations.

#### 6.1 LES ETAPES DE L'ASSISTANCE TELEPHONIQUE PENDANT LE VOTE

Les différentes étapes de l'assistance sont :

1. Prise en charge de l'appel par un téléopérateur et ouverture d'un dossier

## Depression Provide the solution of the solution of the solutio

4. Communication à l'électeur de la résolution de son problème

5. Rappel d'un électeur suite à l'escalade ou la fermeture de son dossier

#### 6.2 LES STATISTIQUES

A l'issue du vote, des statistiques d'appels sont générées pour la DGRH,

6.2.1 Fréquence de génération

Les statistiques d'appels sont générées tout au long du processus :

- Du 1<sup>er</sup> septembre au 13 octobre 2011, les statistiques sont générées deux fois par semaine, les mercredi et vendredi.
- Du 13 octobre au 20 octobre 2011, les statistiques sont générées tous les jours.

Les statistiques sont envoyées par courriel à l'adresse de messagerie dgrhelections2011@education.gouv.fr.

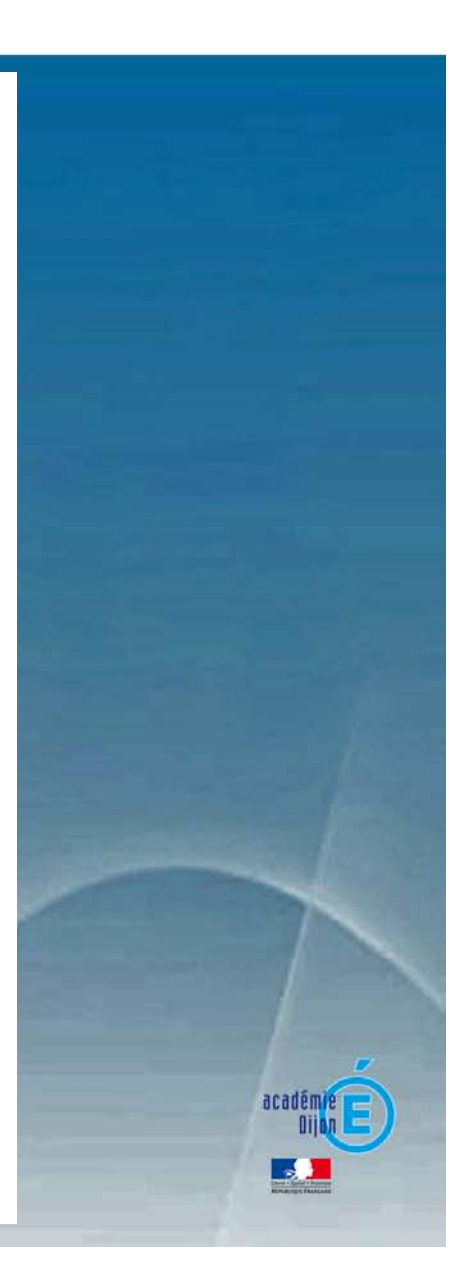

### ASSISTANCE

#### 6.2.1 Nature des statistiques

#### Les statistiques seront de cette nature :

- Nombre d'appels
   Nombre d'appels traités au niveau 1
   Nombre d'appels escaladés au niveau 2
   Nombre d'appels escaladés au niveau 3
   Répartition des demandes par catégorie (les catégories sont explicitées dans le paragraphe suivant).

6.2.1 Les catégories

Les demandes des électeurs sont classifiées dans des catégories à 3 niveaux et résumés dans le tableau ci-dessous :

| Catégorie                                                                                                    | Niveau 2                                                                                                    | Niveau 3                       |
|----------------------------------------------------------------------------------------------------|----------------------------------------------------------------------------------------------------|--------------------------------|
| Réception notice de vote                                                                                                    | Notice de vote non reçue                                                                                       | Courriel non recu              |
| 1999 - C. 1990 C. S. 1997 (1997 - 1997 C. 1997 - 1997 - 19 | 1 - 54 - 560 TO 10 - 51 - 51 - 51 - 51 - 51 - 51 - 51 -                                                        | Courrier non reçu              |
|                                                                                                    |                                                                                                    | Non électeur                   |
|                                                                                                    | Notice de vote perdue                                                                                          | Courriel perdu (supprimé)      |
|                                                                                                    |                                                                                                    | Notice papier perdue           |
|                                                                                                    | I Paulaline de la familia time                                                                                 | I Bushili maa da maaaaania     |
| Recuperation codes de vota                                                                                                    | Problemes de recuperation                                                                                      | Problemes de messagene         |
|                                                                                                    | des codes de vote                                                                                              | lidentifiant ainsi non         |
| Deer                                                                                                    |                                                                                                    | racus)                         |
| DOCH                                                                                                    | neni o                                                                                                    | Datic your commune             |
|                                                                                                    | Codes de vote nerdus                                                                                           | Identifiant newly              |
|                                                                                                    | codes de vote perdus                                                                                           | Mor de nasse nevdu             |
|                                                                                                    | AND IN THE OWNER OF THE OWNER OF THE OWNER OF THE OWNER OF THE OWNER OF THE OWNER OF THE OWNER OF THE OWNER OF | rietat past peran              |
| Accés espace électeur                                                                                                    | Authentification                                                                                               | Défis incorrects               |
|                                                                                                    | Droits                                                                                                    | Non électeur                   |
| Contonu ornan àlogtaun                                                                                                    | Connection                                                                                                    | Contectation                   |
| contenti espace electeur                                                                                                    | JEC                                                                                                    | Contestation                   |
|                                                                                                    | LEC                                                                                                    | Contestation                   |
| Solution de vote                                                                                                    | Problèmes d'accès                                                                                              | Codes de vote incorrects       |
|                                                                                                    |                                                                                                    | Composants techniques          |
|                                                                                                    | 14310 NO                                                                                                    | non installés                  |
|                                                                                                    | Scrutin                                                                                                    | Scrutin manquant               |
|                                                                                                    | Vote                                                                                                    | Preuve de vote non             |
| s                                                                                                    | () ()                                                                                                    | imprimée                       |
|                                                                                                    | 1                                                                                                    |                                |
| Depouillement                                                                                                    | Preuve de vote                                                                                                 | Reçu de vote perdu             |
|                                                                                                    |                                                                                                    |                                |
| Kadichichitaire                                                                                                    | Intorno atton regionantane                                                                                     | I INTO TO ATION NOT AN ANTANYA |

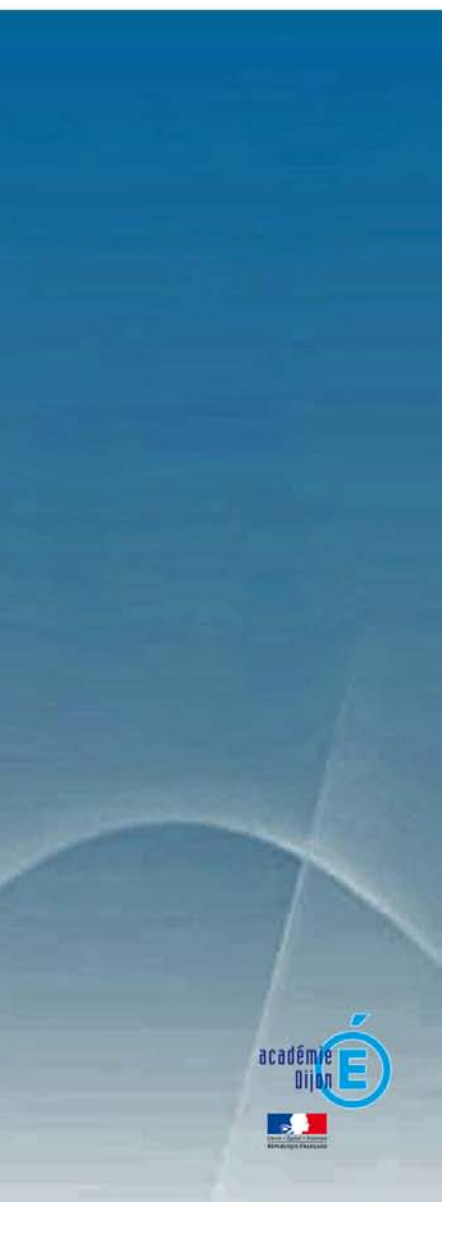

## **MISES EN GARDE**

• Test de la configuration du poste informatique :

 Vous avez la possibilité de tester la configuration de votre poste depuis un lien du site <u>www.education.gouv.fr/electionspro2011</u>, rubrique « Liens indispensables pour voter »

#### Liens indispensables pour voter

#### Avant de voter À partir du 22 septembre 2011

Obtenir mon mot de passe

 Accéder à mon espace électeur pour connaître :
 les scrutins qui me concernent
 les organisations syndicales candidates, leurs listes et professions de foi
 Tester la configuration de mon ordinateur avant de voter

ordinateur avant de voter
Voir la démonstration de vote

#### Voter

 Accéder à la plateforme de vote du 13 au 20 octobre 2011

Pour les responsables des bureaux de vote électronique À partir du 13 octobre 2011

 Accéder à l'espace administrateur

# <u>Test de ses identifiants :</u>

 Dès que vous recevez votre notice de vote, vérifier au plus vite votre connexion.

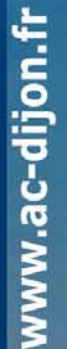

•

## **MISES EN GARDE**

#### • Perte de son identifiant :

Jusqu'au 12 octobre 15h :

aller sur le site <u>www.education.gouv.fr/electionspro2011</u>, dans la rubrique « Aide et assistance », lien « *j'ai perdu mon identifiant* ». Un nouvel identifiant vous est fourni.

- À partir du 12 octobre 15h : plus de possibilité de récupérer un nouvel identifiant
- Perte de son mot de passe :
  - Possibilité de récupérer son mot de passe jusqu'à la fin du vote à partir du site <u>www.education.gouv.fr/electionspro2011</u>, dans la rubrique « Aide et assistance », lien « *j'ai perdu mon mot de passe* ».

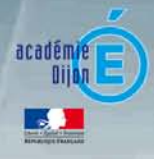